# PQ Labs AirScreen User Guide

Version 1.4

Copyright © 2018 PQLabs. All Rights Reserved

Web: http://www.pqlabs.com Support: Support@pqlabs.com

## AirScreen User Guide

| Part 1. About AirScreen                         |
|-------------------------------------------------|
| 1.1 Instruction2                                |
| 1.2 How it work                                 |
| 1.3 Recommend Configuration2                    |
| 1.3.1 AirScreen Server2                         |
| 1.3.2 AirScreen Client2                         |
| 1.4 Support Operation System                    |
| * Requirements for using AirPlay                |
| Part 2. AirScreen Installation4                 |
| 2.1 Install AirScreen Server4                   |
| 2.1.1 Install AirScreen Server PC Version4      |
| 2.1.2 Install AirScreen Server Android Version5 |
| 2.2 Install AirScreen Client                    |
| 2.2.1 Install AirScreen Client PC Version4      |
| 2.2.2 Install AirScreen Client Android Version5 |
| Part 3. Detail Steps                            |
| 3.1 Operation for AirScreen Server              |
| 3.1.1 Operation for AirScreen PC Server8        |
| 3.1.2 Operation for AirScreen Android Server10  |
| 3.2 Operation for AirScreen Client11            |
| 3.2.1 Operation for AirScreen PC Client11       |
| 3.2.2 Operation for AirScreen iOS/Mac Client13  |
| 3.2.3 Operation for AirScreen iOS/Mac Client13  |

# Part 1. About AirScreen

## 1.1 Instruction

AirScreen is software which can "replication" client computer to the server side in the network, and it can bilateral control from client side or server side.

It has 2 parts: Server side and Client side.

## 1.2 How it work

You can control all computers by connecting both AirScreen Client side and Server side.

## **1.3 Recommend Configuration**

### 1.3.1 AirScreen Server

#### A. AirScreen Server PC Version:

| Standard Configuration |                  |  |
|------------------------|------------------|--|
| Operation System       | Win7/8/8.1/10    |  |
| CPU                    | 15 4330          |  |
| Memory                 | 4GB DDR3 1333    |  |
| Graphics Card          | HD7700/650TI     |  |
| Hard Disk              | Solid State Disk |  |
| Software               | Office 2013      |  |
| Recommend              | 1920*1080        |  |
| Network                | Wired Network    |  |

#### B. AirScreen Server Android Version:

iStick A200\iStick A300\ iStick A350\ iStick A300LT, Wired Network

### 1.3.2 AirScreen Client

#### A. AirScreen Client PC Version:

No special requirement. Operation System: Win7/8/8.1/10 Recommend Resolution: 1920\*1080 Network: Wi-Fi or Wired Network

- B. AirScreen Client Android Version: (Only for AirScreen PC Server Live version) Support Android Version 5.0 and later
- C. AirScreen Client iOS\Mac Version: (Only for AirScreen PC Server Live version)

Use AirPlay to cast screen to the server

## **1.4 Support Operation System**

AirScreen supports the following operation system:

- a. Win7\Win8\Win8.1\Win10
- b. Any version of iOS (Only for AirScreen PC Server Live version)
- c. Android 5.0 and later (Only for AirScreen PC Server Live version)

## \* Requirements for using AirPlay

Here's a quick way to find out if your Mac supports AirPlay: Choose Apple (

menu > System Preferences, then click Displays. If you don't see a "Show mirroring options in the menu bar when available" checkbox, your Mac doesn't support AirPlay.

#### Minimum requirements for your Mac:

- Any of these Mac computers with OS X Mountain Lion v10.8 or later:
  - iMac (Mid 2011 or later)
  - Mac mini (Mid 2011 or later)
  - MacBook (Early 2015 or later)
  - MacBook Air (Mid 2011 or later)
  - MacBook Pro (Early 2011 or later)
  - Mac Pro (Late 2013 or later)

Read more from: <u>https://support.apple.com/en-us/HT201343</u>

# @ PQ Labs

# Part 2. AirScreen Installation

## 2.1 Install AirScreen Server

## 2.1.1 Install AirScreen Server PC Version

Next > Cancel

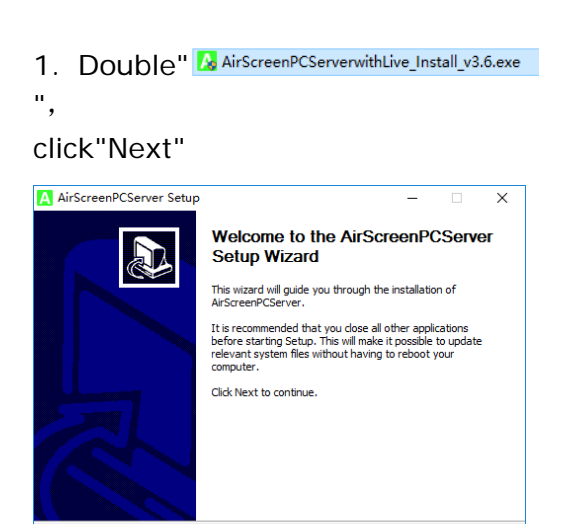

2. Choose"I accept the terms of the License

Agreement ", click"Next"

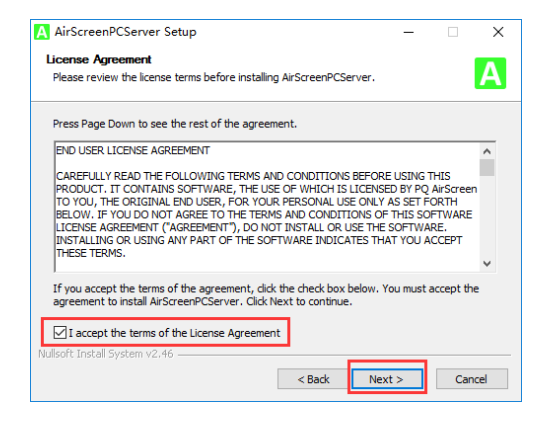

# 3. Choose destination folder then click "Install"

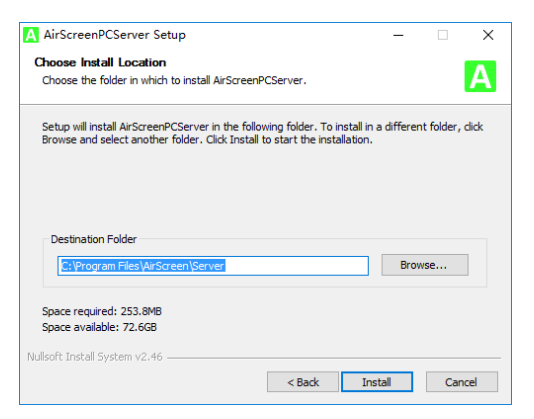

#### 4. Click "Finish" to complete

| AirScreenPCServer Setup | - 🗆 X                                                  |
|-------------------------|--------------------------------------------------------|
|                         | Completing the AirScreenPCServer<br>Setup Wizard       |
|                         | AirScreenPCServer has been installed on your computer. |
|                         | Click Finish to close this wizard.                     |
|                         | ☑ Run AirScreenPCServer                                |
|                         | < Back Finish Cancel                                   |

### 2.1.2 Install AirScreen Server Android Version

Because iStick A300 serials already installed AirScreen, so you don't need to install it.

\* If you want to use iStick A200, please download AirScreen Server Android Version from: <u>http://www.pqlabs.com/airscreen.html</u>

### (1). Using SD card (or T card) to help you install

- a. Copy the download RepairScreenAndroidServer.apk to your SD card
- b. Insert the SD card in the red circle place

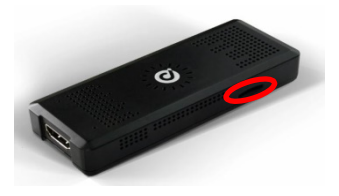

- c. Open "FileManager/Explorer" in the main menu
- d. Choose "SD card"
- e. Find and click the AirScreen Server.apk to install it

### (2). Use "Snap Pea" to help you install

a. Download & install Snap Pea on your computer from:

http://www.wandoujia.com/

- b. Connect iStick with provide power supply
- c. Connect iStick by provided Mini/Micro USB cable with your computer
- d. Double click the download Android Server version of AirScreen
- e. Double click the download Android Server version of AirScreen

| SnapPea    | SnapPea app installer ×                                           |       |  |
|------------|-------------------------------------------------------------------|-------|--|
| Α          | AirScreen MT<br>Version: beta2 Size: 452.42KB System requirement: |       |  |
| App permis | More                                                              |       |  |
| Connect yo | ur device to install                                              | ancel |  |

f. Check the left bottom part to see whether AirScreen have installed successfully

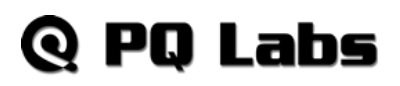

| USB Connected    |                                      | Contacts, messages, apps | Q      |               |
|------------------|--------------------------------------|--------------------------|--------|---------------|
| Welcome          | 🔲 🖩 Pause 🕨 Continue 🖀 Delete   🖿 De | ownloads folder          |        |               |
| Apps             | Task                                 | Size                     | Status |               |
|                  | AirScreen MT                         | 452 KB                   | Done   | Retry         |
| Games            |                                      |                          |        |               |
| YouTube          |                                      |                          |        |               |
| Wallpapers       |                                      |                          |        |               |
|                  |                                      |                          |        |               |
| Apps<br>Contacts |                                      |                          |        |               |
|                  |                                      |                          |        |               |
|                  |                                      |                          |        |               |
|                  |                                      |                          |        |               |
|                  |                                      |                          |        |               |
|                  |                                      |                          |        |               |
|                  |                                      |                          |        |               |
|                  |                                      |                          |        |               |
|                  |                                      |                          |        |               |
|                  |                                      |                          |        |               |
|                  |                                      |                          |        |               |
|                  |                                      |                          |        |               |
|                  |                                      |                          |        |               |
|                  |                                      |                          |        |               |
|                  |                                      |                          |        |               |
|                  |                                      |                          |        | Manage SD Car |

## 2.2 Install AirScreen Client

- 2.2.1 Install AirScreen Client PC Version
- 1. Double click AirScreenPCClient\_Install\_v3.5.exe click "Next"

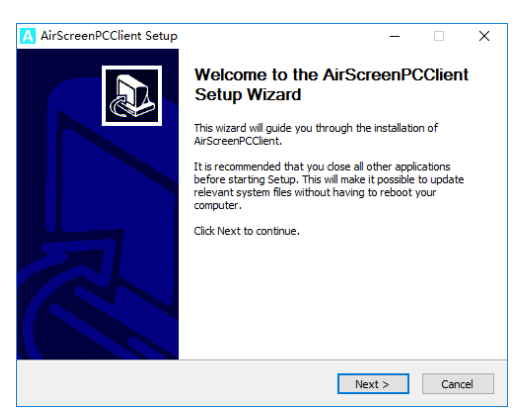

2. Tick "I accept the terms of the License Agreement", click "next"

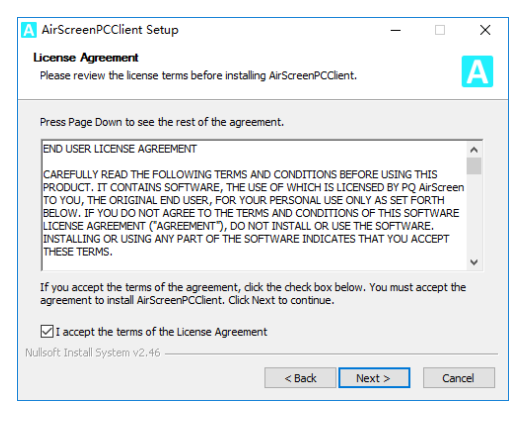

3. Choose destination folder then click "Install"

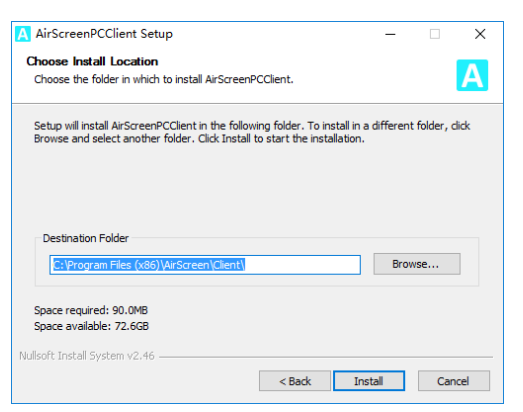

4. Click "Finish" to complete

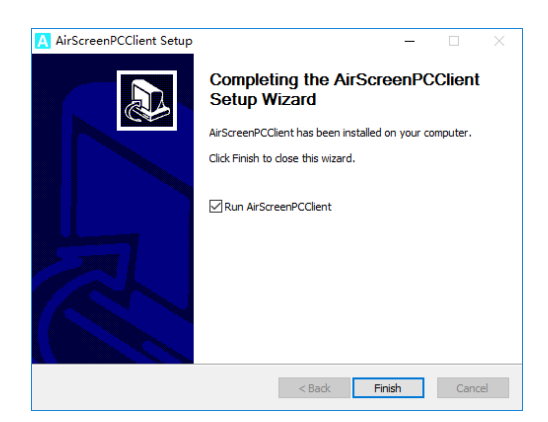

Web: <u>http://www.pqlabs.com</u> Support: Support@pqlabs.com

## 2.2.2 Install AirScreen Client Android Version

Install the " AirScreenAndroidClient.apk " on your Android device (Android 5.0 or later)

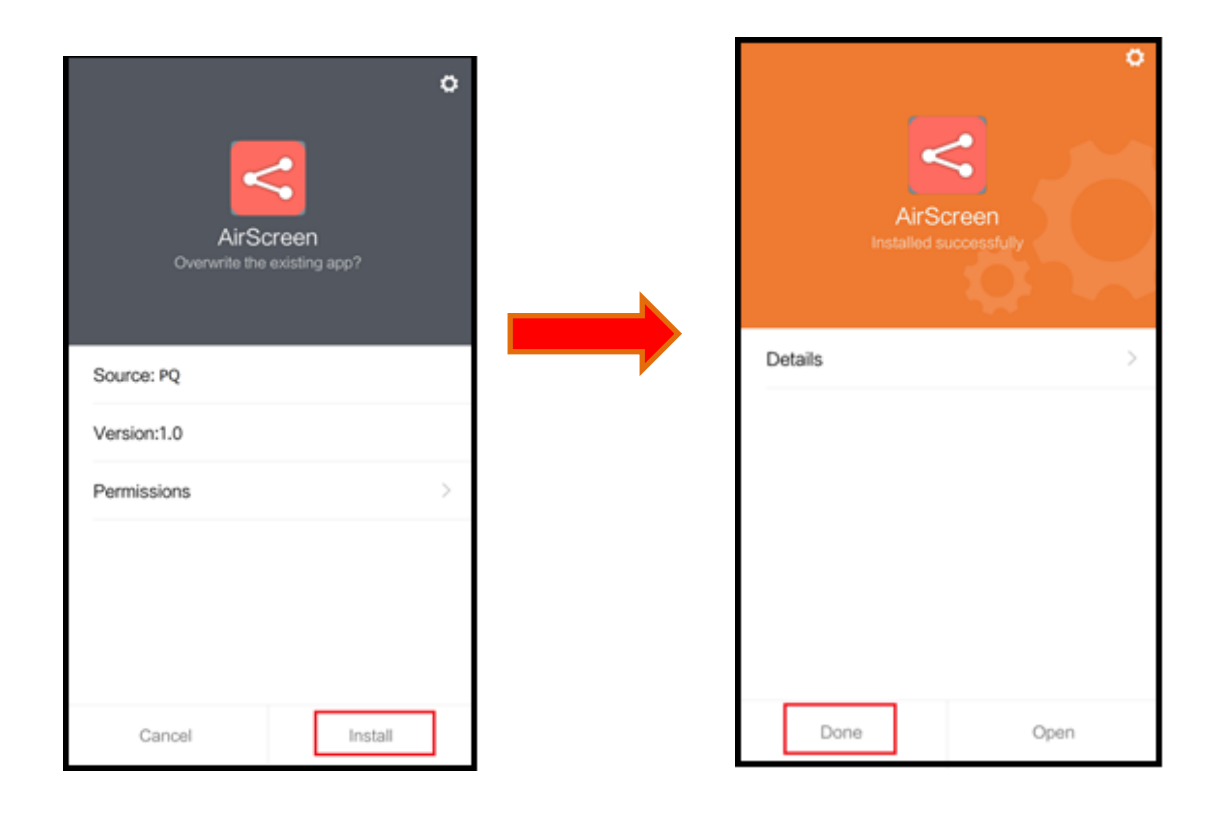

# Part 3. Detail Steps

## 3.1 Operation for AirScreen Server Side

3.1.1 Operation for AirScreen PC Server Side

### A. Main Interface

| PQ AirScreen Server with Live, version 3.6.6008.34553 |               |                | zhangbeibei@192.168.1.194          |
|-------------------------------------------------------|---------------|----------------|------------------------------------|
| beibei@ŻHANGBEIBEX                                    | Not Connected | Not Connected  | Not Connected                      |
| Not Connected                                         | Not Connected | Not Connected  | Not Connected                      |
| -)                                                    |               | NGMTS-HESERVED | sired PQ Touch Screen Disconnected |

- a. Left bottom **E**: close the application
- b. Right bottom . close the application
- c. Upper right zhangbeibel@192.168.99.126 : show running PC's name and the IP address

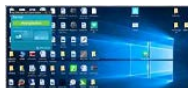

d. **Debbele2HANGBEIBEX**: shows connected computers thumbnails and have the user name@computer name

#### Not Connected

- e. shows not connected clients (default can show 8 clients)
- f. License Expired : trail version expired, please enter the License Key
- g. PQ Touch Screen Disconnected : PQ Touch Screen is disconnected

| B. How to set         |                                      |       |          |
|-----------------------|--------------------------------------|-------|----------|
| Click the upper right | icon " " to enter the setting        | S:    |          |
| AirScreen Serve       | r Settings                           |       | $\times$ |
| About                 |                                      |       |          |
| View                  |                                      |       |          |
| Wallpaper             | Pagistration Code for IOS Mirror So  |       |          |
| Notwork               | Registration code for IOS Million se | rver: | 1        |
| Network               | •••••                                | OK    |          |
| License               |                                      | ×     |          |
| PinCode               | Registration completed Successf      | ully! |          |
| IOSMirrorCode         |                                      |       |          |
|                       | O                                    | <     |          |
|                       |                                      |       |          |

- a. About: shows the version of the AirScreen
- b. View: shows 4 or 8 clients in the interface of the AirScreen Server
- c. Wallpaper: you can set personalized wallpaper
- d. Network: Local Connection, Bluetooth, Ethernet, WLAN
- e. License: enter the license key to activate the software
- f. PinCode: pin code of the clients
- g. iOSMirrorCode: type in the iOS code to support the apple devices

#### If it shows "Registration failed", please try the steps below:

- 1) Check the network or switch to stable wired network to try again;
- 2) Close and restart the AirScreen Server, type in the iOS code and register again;
- 3) Make sure this iOS code was not used for the other PC.

#### Note:

- \* Once reinstall the AirScreen Server, use the previous iOS code to register;
- \* Each iOS code can only be used by one PC.

## 3.1.2 Operation for AirScreen Android Server

### A. Open AirScreen Android Server

Find the AirScreen APK in the interface of the iStick

### B. Main Interface

After open the AirScreen Android, you will see the main interface as below:

|             | I AfrScreen wi           | fh MuffiTouch                 |                        |
|-------------|--------------------------|-------------------------------|------------------------|
|             | iStick IP: AirScreen     | Server [192.168.166.109]      |                        |
|             |                          | 2                             |                        |
| Compoten 1: | COMPUTER 2:              | COMPUTER 3:                   | COMPUTER 4:            |
|             | NOT CONNECTED            | Only for AirScreen Pro        | Only for AirScreen Pro |
| <b>—</b>    | AirSreen.Bata . @ 2013 f | 'Q Labs All Rights Reserved : | Vertee                 |

- a. Left bottom " close the application
- b. iStick IP "Istick IP: AirScreenServer [192 168 166 109] ": show your iStick IP address
- c. 4 deep gray rectangles:

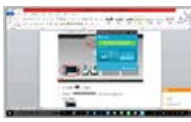

shows connected computers thumbnails

NOT CONNECTED

e shows not connected clients (default can show 2 clients, Proversion can show 4 clients)

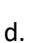

" open the setting to rename the Server

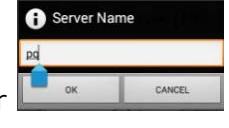

Web: <u>http://www.pqlabs.com</u> Support: Support@pqlabs.com

## 3.2 Operation for AirScreen Client

## 3.2.1 Operation for AirScreen PC Client

### A. Interface

After opening the client side AirScreenPC Client, you will see below:

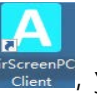

e.g.: 192.168.XXX.XXX)

| PQ AirScreen V3.5.6010.30069 🔧 -           | settings                                                                                                    |
|--------------------------------------------|----------------------------------------------------------------------------------------------------|
| Server                                     | c. Server IP" <sup>169.254.17.115</sup> ": the IP                                                                                 |
| 169.254.17.115<br>Disconnected             | address of server side (you<br>need to type it in if IP address<br>in the different network<br>segment, e.g.:<br>192.168.XXX.XXX) |
| zhangbeibei<br>169.254.17.115              | <ul> <li>d. Connect button " Connect":</li> <li>click "Connect" to connect</li> </ul>                                             |
| zhangbeibei<br>192.168.1.194               | Server side IP address<br>e. Auto search available Server                                                                         |
|                                            | side IP address " 192.168.1.194 ": the                                                                                            |
|                                            | client side will auto search existing<br>Server side IP address, double                                                           |
| a. Upper right" : minimize the             | click it will make it show in the<br>"Server IP" (Condition for search:                                                           |
| application in the right bottom of taskbar | 1. Open Server side 2. In the same network segment                                                                                |

b. Upper Right " ppen the

#### B. Client side connect Server

After client side connected server, it will show below:

| PQ AirScreen V3.5.6010.30069 🔧 – | ab en ab eile ei                                                                     |
|----------------------------------|--------------------------------------------------------------------------------------|
| Server                           | a. <b>Zhangbeibei</b> :The IP                                                        |
| zhangbeibei                      | side                                                                                 |
| Connected                        | b. Click or drag                                                                     |
| Slider to Share Screen           | mouse from left to right, it will<br>maximized show current client<br>side on Server |
| 🐴 Disconnect                     | c. Disconnect Disconnect with server                                                 |

#### C. Settings

Click the " $\checkmark$ " to open settings, it will show as below:

| PQ AirScreen V3.5.6010.30069 🔥 —       |  |  |  |  |
|----------------------------------------|--|--|--|--|
| Your Device Name<br>beibei@ZHANGBEIBEI |  |  |  |  |
| Audio Quality                          |  |  |  |  |
| Normal                                 |  |  |  |  |
| Close to Tray On                       |  |  |  |  |
| Auto Connect                           |  |  |  |  |
| 192.168.1.176 Df Off                   |  |  |  |  |
| Cursor Sync                            |  |  |  |  |
| 🗸 Ok                                   |  |  |  |  |

beibei@ZHANGBEIBEI

User name@computer name.

- 2. Audio quality . Normal : Audio quality. Optional: Normal\Mute\Low\High
- 3. Close to Tray On
  - On: Minimize to tray, show like
    - Off: Close, show like 🔨 🗙
- 4. <u>192.168.1.176</u> <u>D</u> <u>E</u>: The client would auto connect to the server after opening the server
- 5. Cursor Sync E. Cursor on the server is in sync with the client

## 3.2.2 Operation for AirScreen iOS/Mac Client

Use "AirPlay" to cast the content:

- 1. Keep the client and server are in the same network segment
- 2. Click the "AirPlay" in your iPhone

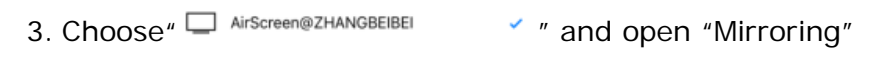

4. Click "Done" to complete

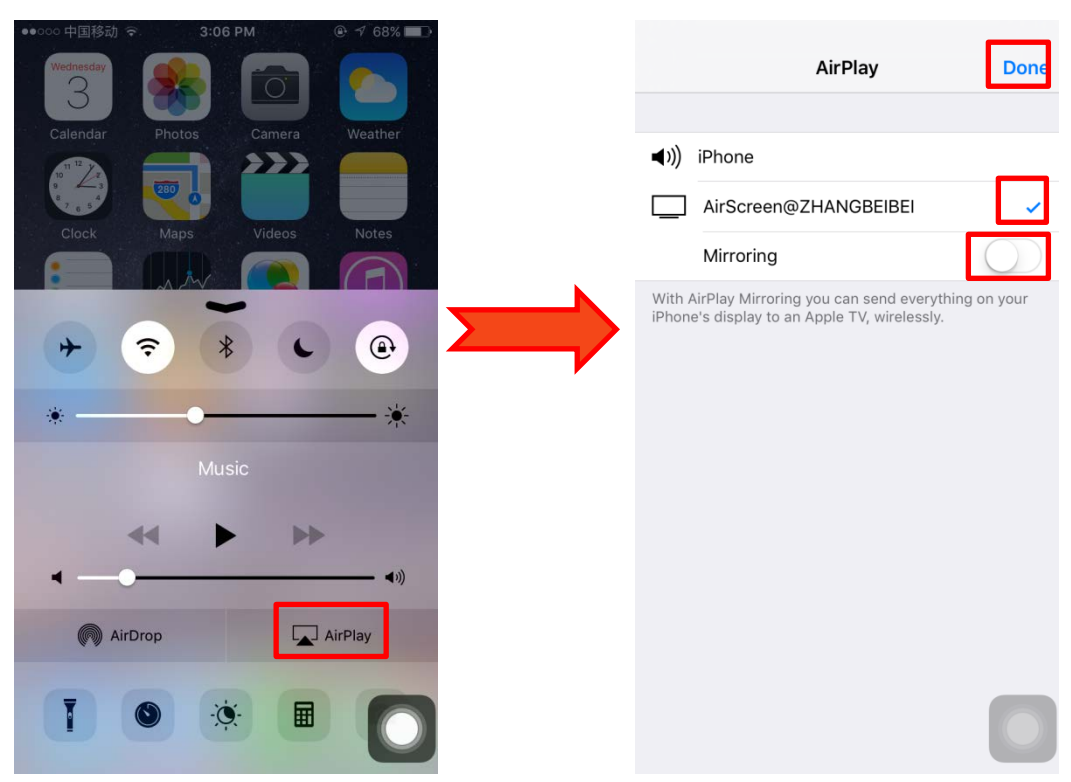